# UCR - OPI Referral Waitlist

UCR - OPI Referral Waitlist Client Search Add A Client Add a Referral Add a Risk Assessment Updating the Service Request Date Add Service Request Review Waitlist Export to Excel Approved Status Denied Status Withdrawn Status Closing a Referral

The purpose of this guide is to add OPI Referrals to the waitlist, change the referral status and update the RAT score in UCR.

#### **Client Search**

Do a Client Search to see if the Client is already in UCR

- Find Person Page
- Enter Search Criteria

| Wulthomah UAT - RealD UCR Vour search returned no results                                                                                      | Logged ir         |
|----------------------------------------------------------------------------------------------------|-------------------|
| Search v Person Referral Administration v Contract Deliverables v Contract Payment Management v NMTP Transfer Caseloads Reports v LTSS Reports | NMTP Reports      |
| Find Person                                                                                                    |                   |
| Last Name: Doo First Name: Scooby Nickname/Alias:                                                                                              |                   |
| SSN: Prime #: Alt ID:                                                                                                    |                   |
| Date of Birth: 0 Client ID:                                                                                                    |                   |
| Search Clear                                                                                                    |                   |
| Didn't find who you were looking for? <u>Create New Person</u>                                                                                 |                   |
| Show 25 • entries Filter                                                                                                    | :                 |
|                                                                                                    | Mark Duplicates   |
| Last Name ^ First Name * MI * Nickname ^ DOB ^ SSN ^ Prime # ^ Alt ID ^ Gender ^ OA Status ^ UCR Status ^                                      | Primary Duplicate |
| No person found.                                                                                                    |                   |
|                                                                                                    |                   |

# Add A Client

If your search is returned with "no results", Add A Client.

• Create New Person

| Multhomah<br>County         UAT - RealD         UCR         Vour search returned no results                                                    | Logged ir         |
|----------------------------------------------------------------------------------------------------|-------------------|
| Search y Person Referral Administration y Contract Deliverables y Contract Payment Management y NMTP Transfer Caseloads Reports y LTSS Reports | NMTP Reports      |
| Find Person                                                                                                    |                   |
| Last Name: Doo First Name: Scooby Nickname/Alias:                                                                                              |                   |
| SSN: Prime #: Alt ID:                                                                                                    |                   |
| Date of Birth: 0 Client ID:                                                                                                    |                   |
| Search Clear                                                                                                    |                   |
| Didn't find who you were looking for? <u>Create New Person</u>                                                                                 |                   |
| Show 25 v entries Filte                                                                                                    | r:                |
|                                                                                                    | Mark Duplicates   |
| Last Name ^ First Name ^ MI * Nickname ^ DOB ^ SSN ^ Prime # ^ Alt ID ^ Gender ^ OA Status ^ UCR Status ^                                      | Primary Duplicate |
| No person found.                                                                                                    |                   |
|                                                                                                    |                   |
|                                                                                                    |                   |

• Enter the Name, Date of Birth and Prime if applicable

| Multnomah                | UAT - RealD           |                         | UCR                           |                         |                        |              |                      | Logged in |
|--------------------------|-----------------------|-------------------------|-------------------------------|-------------------------|------------------------|--------------|----------------------|-----------|
| Search 🛩 Person Refer    | rral Administration 🛩 | Contract Deliverables 👻 | Contract Payment Management 👻 | NMTP Transfer Caseloads | Reports 👻 LTSS Reports | NMTP Reports |                      |           |
| Find Person              |                       |                         |                               |                         |                        |              |                      |           |
| Last Name: Doo           | First                 | Name: Scooby            | Nickname/Alias:               |                         |                        |              |                      |           |
| SSN:                     | Pr                    | ime #:                  | Alt ID:                       |                         |                        |              |                      |           |
| Date of Birth:           |                       |                         | Client ID:                    |                         |                        |              |                      |           |
| Search Clear             |                       |                         |                               |                         |                        |              |                      |           |
| Didn't find who you were | looking for? Create N | ew Person               |                               |                         |                        |              |                      |           |
| Show 25 🗸 entries        |                       |                         |                               |                         | l. I                   | Filter:      |                      |           |
| Last Name ^              | First Name            | rson                    |                               |                         |                        |              |                      | ×         |
| • 💶 Doo s                | Scooby Last N         | ame: Doo                | First Name: So                | cooby                   | Date of Birth: 01/0    | 01/1950      | Declined To State: 🗌 |           |
|                          | Save                  | SSN: Cancel             | Prime#:                       |                         | Alternate ID:          |              |                      |           |

# Add a Referral

- Edit Person Page
- Referrals Tab
- 🕂 Add New Referral

| Multnomah<br>County UAT - RealD                           | U                            | CR                            |                          |           |              |              |  |  |  |  |
|-----------------------------------------------------------|------------------------------|-------------------------------|--------------------------|-----------|--------------|--------------|--|--|--|--|
| Search 🛩 Person Referral Administration 🛩                 | Contract Deliverables 👻      | Contract Payment Management 👻 | NMTP Transfer Caseloads  | Reports 👻 | LTSS Reports | NMTP Reports |  |  |  |  |
| Edit Person                                               |                              |                               |                          |           |              |              |  |  |  |  |
| Name: D00, SC00BY         D0B: 01/01/1950         Age: 73 |                              |                               |                          |           |              |              |  |  |  |  |
| Prime Number:                                             | Alt ID: MCESOQR1 SSN         | : Medicare #:                 |                          |           |              |              |  |  |  |  |
| Gender: Primary Lang                                      | juage:                       |                               |                          |           |              |              |  |  |  |  |
| OA Import Status: Not Imported                            |                              |                               |                          |           |              |              |  |  |  |  |
| UCR Client ID: 170625 MOW Client ID: GetCare ID:          |                              |                               |                          |           |              |              |  |  |  |  |
|                                                           |                              |                               |                          |           |              |              |  |  |  |  |
| Demographics Contact Info Financi                         | al OAA Notes                 | Client Alerts Referrals       | 0                        |           |              |              |  |  |  |  |
| Active Referrals O Closed Referrals                       | Request History              |                               |                          |           |              |              |  |  |  |  |
| List of active referrals only. See history tabs for lis   | t of all referrals/services. |                               | -                        |           |              |              |  |  |  |  |
| Add New Referral                                          |                              |                               |                          |           |              |              |  |  |  |  |
| Show 25 🗸 entries                                         |                              |                               |                          |           |              |              |  |  |  |  |
| Referral ID Program                                       | ^ Sta                        | atus ^ Referred On * Ass      | signed To/Staff          |           |              |              |  |  |  |  |
|                                                           |                              | No referral                   | s found for this person. |           |              |              |  |  |  |  |
| Showing 0 to 0 of 0 entries                               |                              |                               |                          |           |              |              |  |  |  |  |
|                                                           |                              |                               |                          |           |              |              |  |  |  |  |

- 1. Program: OPI Services
- 2. Referral Received On:
- 3. Source of Referral:
- 4. Assigned To:
- 5. Staff Member:

| Add Program Referral                                               | × |
|--------------------------------------------------------------------|---|
|                                                                    |   |
| 2 Program: OPI Services                                            |   |
| Referral Received On: 07/03/2023 Source of Referral: Self (Client) |   |
| 4 5                                                                |   |
| Assigned To: AHSC Staff Member: Case Worker, Temporary (ASL) >     |   |
| Save Cancel                                                        |   |

### Add Service Request

When adding service requests for the Waitlist, **ONLY** add OPI Case Management.

- Service Request Tab
- 🕂 Add Service Request

| Mu                                                                                                    | ltnom<br>ounty                                                                                                    | ah <mark>U</mark> | AT - RealD       | U                       | CR                            |                         |           |              |              |  |
|----------------------------------------------------------------------------------------------------|----------------------------------------------------------------------------------------------------|-------------------|------------------|-------------------------|-------------------------------|-------------------------|-----------|--------------|--------------|--|
| Search 👻                                                                                                    | Person                                                                                                    | Referral          | Administration 👻 | Contract Deliverables 👻 | Contract Payment Management 👻 | NMTP Transfer Caseloads | Reports 👻 | LTSS Reports | NMTP Reports |  |
| Edit Progran                                                                                                    | n Referra                                                                                                    | al                |                  |                         |                               |                         |           |              |              |  |
| OPI Services         Referral Status: Pending Service Request         Referral ID: 135491         Image: Add/View Notes           Person:          DOD, SCOOPY         DDB: 01/01/1950         Age: 73         Prime #/Alt ID: MCESOQR1         Client ID: 170625           Referral Date: 07/03/2023         Referral Source: Self (Client)         Assigned To/Staff: AHSC: Temporary Case Worker (ASL) |                                                                                                    |                   |                  |                         |                               |                         |           |              |              |  |
| Referral I                                                                                                    | Referral Detail         Service Requests         Notes         Documents         Service History         Close Referral         Referrals         Image: Close Referral           Add Service Request         Image: Close Referral         Referrals         Image: Close Referral         Referrals         Image: Close Referral         Referrals         Image: Close Referral         Referrals         Image: Close Referral         Referrals         Image: Close Referral         Referrals         Image: Close Referral         Referrals         Image: Close Referral         Referrals         Image: Close Referral         Referrals         Image: Close Referral         Image: Close Referral         Image: Close Referra         Image: Close Referral |                   |                  |                         |                               |                         |           |              |              |  |
| Show 25                                                                                                    | ✓ entrie                                                                                                    | es                | -                |                         |                               |                         |           | F            | Filter:      |  |
| Requ                                                                                                    | est Dat                                                                                                    | e * Re            | quest Status ^   | GOP Sent ^ Servic       | e ^ Provider ^ Request A      | mount ^ Auth Amo        | unt ^ Au  | th Units ^   | Frequency ^  |  |
|                                                                                                    | No service request found.                                                                                                    |                   |                  |                         |                               |                         |           |              |              |  |
| Showing 0                                                                                                    | to 0 of                                                                                                    | 0 entries         |                  |                         |                               |                         |           |              | First Prev   |  |
|                                                                                                    |                                                                                                    |                   |                  |                         |                               |                         |           |              |              |  |

- 1. Request Date
  - XClose All
  - Open the Green + Expander next to "Case Management"
- 2. **OPI** Case Management (**ONLY**)

| Multnoma                                             | h UA                       | T - RealD                                    | U                                                                     | CR                                                                                                    |                                                     |                             |              |                     |
|------------------------------------------------------|----------------------------|----------------------------------------------|-----------------------------------------------------------------------|----------------------------------------------------------------------------------------------------|-----------------------------------------------------|-----------------------------|--------------|---------------------|
| Search 👻 Person A                                    | Referral A                 | dministration 👻                              | Contract Deliverables 👻                                               | Contract Payment Management 👻                                                                                                    | NMTP Transfer Caseloads                             | Reports 👻                   | LTSS Reports | NMTP Reports        |
| Edit Program Referral                                |                            |                                              |                                                                       |                                                                                                    |                                                     |                             |              |                     |
| OPI Services<br>Person: L DA<br>Referral Date: 07/03 | <u>00, SCOOF</u><br>3/2023 | Referral St<br>BY DOB: 01/01/<br>Referral So | atus: Pending Service R<br>1950 <b>Age:</b> 73<br>urce: Self (Client) | equest Referral ID: 13<br>Prime #/Alt ID: MC<br>Assigned To/Staff: AH                                                                    | 5491 ESOQR1 Client ID: 1<br>SC: Temporary Case Work | lotes<br>170625<br>er (ASL) |              |                     |
| Referral Detail                                      | Service R<br><u>est</u>    | equests No                                   | tes Documents                                                         | Service History Close Ref                                                                                                    | erral Referrals 💶                                   |                             |              |                     |
| Show 25 v entries<br>Request Date                    | * Requ                     | iest Status ^                                | GOP Sent * Servic                                                     | Add Service Request                                                                                                    | 3/2023                                              |                             | × ^          | Filter: Frequency ^ |
| Showing 0 to 0 of 0                                  | entries                    |                                              | •                                                                     | Select all services this per<br>Close All Open All<br>Case Management<br>Case Management<br>Case Management<br>Services<br>Special Needs | son is requesting:<br>(36)                          |                             |              | First Pre           |
|                                                      |                            |                                              | -                                                                     | Save Cancel                                                                                                    |                                                     |                             |              |                     |

- Open the Green + Expander
  - 1. Request Detail

Revised 4/16/2024

2. Request Status: Waitlist

| Mu                              | ltnom<br>ounty               | ah <mark>U</mark>          | AT - Rea                                                | ID                               | U                                                          | CR          |                                  |                                           |                            |                   |                                     |              |              |
|---------------------------------|------------------------------|----------------------------|---------------------------------------------------------|----------------------------------|------------------------------------------------------------|-------------|----------------------------------|-------------------------------------------|----------------------------|-------------------|-------------------------------------|--------------|--------------|
| Search 👻                        | Person                       | Referral                   | Administration                                          | o 👻 Con                          | tract Deliverables 👻                                       | Contract    | : Payment Mar                    | nagement 👻                                | NMTP T                     | ransfer Caseloads | Reports 👻                           | LTSS Reports | NMTP Reports |
| Edit Program                    | n Referra                    | al                         |                                                         |                                  |                                                            |             |                                  |                                           |                            |                   |                                     |              |              |
| OPI Serv<br>Pers<br>Referral Da | vices<br>son: 💵<br>ate: 07/0 | <u>DOO, SCC</u><br>03/2023 | Referra<br>OOBY DOB: 01<br>Referra                      | Status:<br>/01/1950<br>  Source: | : Pending Service F<br>) <b>Age:</b> 73<br>: Self (Client) | lequest     | Refer<br>Prime #/<br>Assigned To | ral ID: 135<br>Alt ID: MCI<br>/Staff: AHS | 5491<br>ESOQR1<br>SC: Temp | Client ID:        | <u>Notes</u><br>170625<br>ker (ASL) |              |              |
|                                 |                              |                            |                                                         |                                  |                                                            |             |                                  | 0 0 0                                     | . 1                        |                   |                                     |              |              |
| Referral L                      | Detail                       | Service                    | Requests                                                | Notes                            | Documents                                                  | Service     | History                          | Close Ref                                 | erral                      | Referrals         |                                     |              |              |
| Show 25                         | vice Req                     | uest<br>PS                 |                                                         |                                  |                                                            |             |                                  |                                           |                            |                   |                                     |              | Filter:      |
| Requ                            | est Dat                      | e 🔭 Re                     | quest Statu                                             | 5 ^ GO                           | P Sent ^ Servi                                             | ce ^ P      | Provider ^                       | Request                                   | Amour                      | nt ^ Auth Am      | nount ^ A                           | uth Units ^  | Frequency ^  |
|                                 | 08/03/2                      | 023 Pen<br>Aut             | ding<br>norization                                      | Not                              | Sent OPI Ca<br>Manag                                       | se<br>ement |                                  |                                           |                            |                   |                                     |              |              |
| Request                         | t Detail                     | Servi                      | ce Authorizat                                           | ion S                            | Service Events                                             | Status H    | listory                          |                                           |                            |                   |                                     |              |              |
| Service R                       | lequest                      | Detail                     |                                                         |                                  |                                                            |             |                                  |                                           |                            |                   |                                     |              |              |
| Service I                       | Reques                       | ted: OPI                   | Case Manag                                              | ement (3                         | 36)                                                        |             |                                  |                                           |                            |                   |                                     |              |              |
| 2 Req                           | uested                       | <b>On:</b> 08/             | 03/2023                                                 |                                  | Amount Red                                                 | juested:    |                                  |                                           |                            |                   |                                     |              |              |
| Requ<br>Save                    | Cancel                       | tus: Pe<br>Pe<br>An<br>Wa  | nding Authoriza<br>nding Authoriza<br>proved<br>ittlist | tion 🗸                           |                                                            |             |                                  |                                           |                            |                   |                                     |              |              |
| Showint 1                       | to 1 of                      | 1 entr Wit                 | hdrawn                                                  | _                                |                                                            |             |                                  |                                           |                            |                   |                                     |              | First Previo |

# Add a Risk Assessment

Edit Program Referral Page:

- Referral Detail Tab
- Risk Assessment Tab
- 🕂 Add New

| Multnomah<br>County UAT - RealD           | U                        | CR                            |                         |           |              |              |
|-------------------------------------------|--------------------------|-------------------------------|-------------------------|-----------|--------------|--------------|
| Search 🛩 Person Referral Administration 🛩 | Contract Deliverables 👻  | Contract Payment Management 👻 | NMTP Transfer Caseloads | Reports 👻 | LTSS Reports | NMTP Reports |
| Edit Program Referral                     |                          |                               |                         |           |              |              |
| OPI Services Referral Sta                 | atus: Pending Service Re | equest Referral ID: 135       | 491 Add/View N          | lotes     |              |              |
| Person: 🚨 DOO, SCOOBY DOB: 01/01/         | 1950 <b>Age:</b> 73      | Prime #/Alt ID: MCE           | SOQR1 Client ID: 1      | 170625    |              |              |
| Referral Date: 07/03/2023 Referral Sou    | urce: Self (Client)      | Assigned To/Staff: AHS        | C: Temporary Case Work  | er (ASL)  |              |              |
|                                           |                          |                               |                         |           |              |              |
| Referral Detail Service Requests No       | tes Documents            | Service History Close Refe    | erral Referrals 💶       |           |              |              |
| Information Risk Assessments Prog         | gram Fees                |                               |                         |           |              |              |
| GAdd New                                  |                          |                               |                         |           |              |              |
| Assessment Date * Risk Score              | Entered By               | ^ Agency                      | ^                       |           |              |              |
| No OPI F                                  | Risk Assessment(s) fou   | ind                           |                         |           |              |              |
|                                           |                          |                               |                         |           |              |              |

- 1. Assessment Date:
- 2. Risk Score:

| Add Risk Assessment                | × |
|------------------------------------|---|
| Assessment Date: 07/03/2023        |   |
| Risk Score 6-10 = Moderate Score V |   |
| Save Cancel                        |   |

Updating the Service Request Date

The Risk Assessment should be updated once a year. If a client is already on the OPI Waitlist and you are updating the Risk Assessment, also update the Service Request Date to be in sync with the Risk Assessment date.

Step 1. Update the Risk Assessment Score:

| Multnomah<br>County                                    | UCR                                 |                       |                      |                      |                 |
|--------------------------------------------------------|-------------------------------------|-----------------------|----------------------|----------------------|-----------------|
| Search - Person Referral Administration - Co           | ntract Deliverables 👻 Contract Paym | ent Management 👻 NMTR | P Transfer Caseloads | Reports 👻 LTSS Repor | ts NMTP Reports |
| Edit Program Referral                                  |                                     |                       |                      |                      |                 |
| OPI Services Referral Statu                            | s: Pending Service Request          | Referral ID: 135491   | Add/View N           | <u>otes</u>          |                 |
| Person: 🚨 DOO, SCOOBY DOB: 01/01/195                   | 60 Age: 73 Pri                      | me #/Alt ID: MCESOQR  | Client ID: 1         | 70625                |                 |
| Referral Date: 07/03/2023 Referral Source              | e: Self (Client) Assign             | ed To/Staff: AHSC: Te | mporary Case Worke   | er (ASL)             |                 |
|                                                        |                                     |                       |                      |                      |                 |
| Referral Detail         Service Requests         Notes | Documents Service Hist              | Close Referral        | Referrals 1          |                      |                 |
| Information Risk Assessments Program                   | m Fees                              |                       |                      |                      |                 |
| G-Add New                                              |                                     |                       |                      |                      |                 |
| Assessment Date * Risk Score                           | Entered By ^                        | Agency ^              |                      |                      |                 |
| No OPI Risk                                            | Assessment(s) found                 |                       |                      |                      |                 |
|                                                        |                                     |                       |                      |                      |                 |

- 1. Assessment Date
- 2. Risk Score

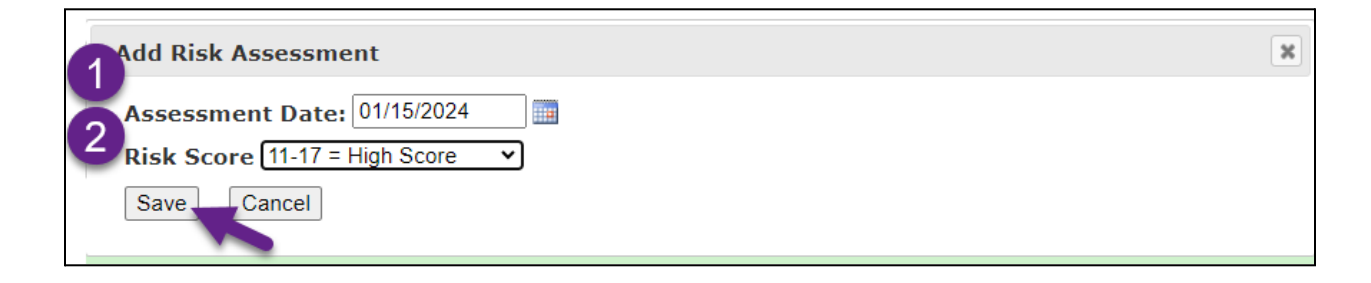

Revised 4/16/2024

The most recent Assessment Date will display at the top.

| Multnomah                                                    | UAT - Trunk                                                                                  | UCF                                                      | 2                                                                    |                      |                                          |              |              |
|--------------------------------------------------------------|----------------------------------------------------------------------------------------------|----------------------------------------------------------|----------------------------------------------------------------------|----------------------|------------------------------------------|--------------|--------------|
| Search 🛩 Person Re                                           | ferral Administration 🛩 Contra                                                               | ct Deliverables 🔻 Contract Payme                         | nt Management 👻 NMT                                                  | P Transfer Caseloads | Reports 👻                                | LTSS Reports | NMTP Reports |
| Edit Program Referral                                        |                                                                                              |                                                          |                                                                      |                      |                                          |              |              |
| OPI Services<br>Person: Source Doc<br>Referral Date: 08/01/2 | Referral Status:     F       2, SCOOBY     DOB: 01/01/1950 A       2023     Referral Source: | Pending Service Request ge: 74 Prin Self (Client) Assign | Referral ID: 157030<br>ne #/Alt ID: MC976IV<br>ed To/Staff: FH - SAG | E: Temporary Case V  | <u>Notes</u><br>D: 177153<br>Norker (DWA | .)           |              |
|                                                              |                                                                                              |                                                          |                                                                      |                      |                                          |              |              |
| Referral Detail S                                            | ervice Requests Notes                                                                        | Documents Service Histo                                  | ry Close Referral                                                    | Referrals            |                                          |              |              |
| Information Risk                                             | k Assessments Program F                                                                      | ees                                                      |                                                                      |                      |                                          |              |              |
| Add New                                                      |                                                                                              |                                                          |                                                                      |                      |                                          |              |              |
| Assessment Date                                              | * Risk Score                                                                                 | Entered By ^                                             | Agency ^                                                             |                      |                                          |              |              |
| 01/15/2024                                                   | Risk Score : 11-17 = High<br>Score                                                           | Fitzgerald, Michelle                                     | DVSD-CS                                                              | Sk (                 |                                          |              |              |
| 08/01/2023                                                   | Risk Score : 6-10 =<br>Moderate Score                                                        | Fitzgerald, Michelle                                     | DVSD-CS                                                              | •                    |                                          |              |              |

Step 2. Update the Service Request Date

| - |                 |                  |                  |                           |                      |             |                         |            |              |              |
|---|-----------------|------------------|------------------|---------------------------|----------------------|-------------|-------------------------|------------|--------------|--------------|
|   | Multn           | omah<br>ty       | JAT - Trunl      | ¢                         | UCR                  |             |                         |            |              |              |
|   | Search 👻 Per    | son Referral     | Administration 👒 | Contract Deliverables 👻   | Contract Payment Man | agement 👻   | NMTP Transfer Caseloads | Reports 👻  | LTSS Reports | NMTP Reports |
|   | Edit Program Re | ferral           |                  |                           |                      |             |                         |            |              |              |
|   | OPI Service     | s                | Referral S       | tatus: Pending Service R  | equest Refer         | ral ID: 157 | 030 E Add/Vie           | w Notes    |              |              |
|   | Person:         | L <u>DOO, SC</u> | OOBY DOB: 01/01  | l/1950 <b>Age:</b> 74     | Prime #//            | Alt ID: MCS | 76IWE Client            | ID: 177153 |              |              |
|   | Referral Date:  | 08/01/2023       | Referral S       | ource: Self (Client)      | Assigned To,         | Staff: FH   | - SAGE: Temporary Case  | Worker (DW | /A)          |              |
|   |                 |                  |                  |                           |                      |             |                         |            |              |              |
|   | Referral Deta   | il Servic        | e Requests       | lotes Documents           | Service History      | Close Refe  | erral Referrals 💶       |            |              |              |
|   | Add Service     | Request          |                  |                           |                      |             |                         |            |              |              |
|   | Show 25 🗸 e     | ntries           |                  |                           |                      |             |                         |            |              | Filter:      |
|   | Request         | Date * Re        | equest Status ^  | GOP Sent ^ Servi          | ce ^ Provider ^      | Request     | Amount ^ Auth An        | nount ^ A  | uth Units ^  | Frequency ^  |
|   | 08/0            | 01/2023 Wa       | itlist           | Not Sent OPI Ca<br>Manage | se<br>ement          |             |                         |            |              |              |
|   | Showing 1 to 1  | 1 of 1 entries   | 5                |                           |                      |             |                         |            |              | First Previo |
|   |                 |                  |                  |                           |                      |             |                         |            |              |              |

• Update the Requested On date:

| Multnomah<br>County UAT - Trunk UCR                                                                                                    |         |  |  |  |  |  |  |  |  |  |
|----------------------------------------------------------------------------------------------------|---------|--|--|--|--|--|--|--|--|--|
| Search v Person Referral Administration v Contract Deliverables v Contract Payment Management v NMTP Transfer Caseloads Reports v LTSS Reports NMTP                                                                                                    | Reports |  |  |  |  |  |  |  |  |  |
| Edit Program Referral                                                                                                    |         |  |  |  |  |  |  |  |  |  |
| OPI Services       Referral Status: Pending Service Request       Referral ID: 157030       Add/View Notes         Person:        DOO, SCOOBY       DOB: 01/01/1950       Age: 74       Prime #/Alt ID: MC976IWE       Client ID: 177153         Referral Date: 08/01/2023       Referral Source: Self (Client)       Assigned To/Staff: FH - SAGE: Temporary Case Worker (DWA) |         |  |  |  |  |  |  |  |  |  |
| Referral Detail Service Requests Notes Documents Service History Close Referral Referrals                                                                                                    |         |  |  |  |  |  |  |  |  |  |
| CAdd Service Request                                                                                                    |         |  |  |  |  |  |  |  |  |  |
| Show 25 • entries                                                                                                    |         |  |  |  |  |  |  |  |  |  |
| Request Date * Request Status ^ GOP Sent ^ Service ^ Provider ^ Request Amount ^ Auth Amount ^ Auth Units ^ Freq                                                                                                    | uency ' |  |  |  |  |  |  |  |  |  |
| 08/01/2023 Waitlist Not Sent OPI Case<br>Management                                                                                                    |         |  |  |  |  |  |  |  |  |  |
| Request Detail         Service Authorization         Service Events         Status History                                                                                                    |         |  |  |  |  |  |  |  |  |  |
| Service Request Detail Service Requested: OPI Case Management (36) Requested On: 01/15/2024 Amount Requested: Request Status: Waitlist Fffective On: Save_Cancel Remove                                                                                                    |         |  |  |  |  |  |  |  |  |  |

The Service Request Date will now reflect the latest Risk Assessment Date without changing the initial referral date.

| Mu                              | ltnom<br>ounty                                                                                                    | ah <mark>U</mark> | AT - Trun      | k               | L                      | ICR             |            |              |             |           |              |              |
|---------------------------------|----------------------------------------------------------------------------------------------------|-------------------|----------------|-----------------|------------------------|-----------------|------------|--------------|-------------|-----------|--------------|--------------|
| Search 👻                        | Person                                                                                                    | Referral          | Administration | Contract Delive | rables 👻 Contra        | act Payment Man | agement 👻  | NMTP Transfe | r Caseloads | Reports 👻 | LTSS Reports | NMTP Reports |
| Edit Program                    | Edit Program Referral                                                                                                    |                   |                |                 |                        |                 |            |              |             |           |              |              |
| OPI Serv<br>Pers<br>Referral Da | OPI Services       Referral Status: Pending Service Request       Referral ID: 157030       Add/View Notes         Person:       DO0, SCOOBY       DOB: 01/01/1950 Age: 74       Prime #/Alt ID: MC976IWE       Client ID: 177153         Referral Date:       08/01/2023       Referral Source: Self (Client)       Assigned To/Staff: FH - SAGE: Temporary Case Worker (DWA) |                   |                |                 |                        |                 |            |              |             |           |              |              |
| Referral [                      | Detail                                                                                                    | Service           | Requests       | lotes Docum     | nents Servi            | ce History      | Close Refe | erral Refe   | errals 🔳    |           |              |              |
| Add Ser                         | vice Req                                                                                                    | uest              |                |                 |                        |                 |            |              |             |           |              |              |
| Show 25                         | • entrie                                                                                                    | s                 |                |                 |                        |                 |            |              |             |           |              | Filter:      |
| Requ                            | est Dat                                                                                                    | e * Re            | quest Status ' | GOP Sent ^      | Service ^              | Provider ^      | Request    | Amount ^     | Auth Am     | ount ^ A  | uth Units ^  | Frequency '  |
| ٢                               | 01/15/20                                                                                                    | 024 Wait          | tlist          | Not Sent        | OPI Case<br>Management |                 |            |              |             |           |              |              |
| Showing 1                       | to 1 of :                                                                                                    | 1 entries         |                |                 |                        |                 |            |              |             |           |              | First Previo |

Reviewing the Waitlist will reflect the latest Risk Assessment date.

|                                         | Multr<br>Cour                                       | nomal<br>nty                                         | י ט                                       | IAT - T    | [runk         |                         |               | UCI            | R              |                              |                      |             |              |              |                |       |
|-----------------------------------------|-----------------------------------------------------|------------------------------------------------------|-------------------------------------------|------------|---------------|-------------------------|---------------|----------------|----------------|------------------------------|----------------------|-------------|--------------|--------------|----------------|-------|
| Searc                                   | h ≠ Pe                                              | rson R                                               | eferral                                   | Administ   | ration 👻 C    | Contract Deliv          | verables 👻    | Contract Payme | ent Management | ✓ NMTP Trans                 | fer Caseload         | s Reports 🛩 | LTSS Reports | NMTP Reports | ;              |       |
| Find Ser                                | vice Re                                             | quest                                                |                                           |            |               |                         |               |                |                |                              |                      |             |              |              |                |       |
| Requ<br>Requ<br>Assign<br>Pri<br>Search | Progr<br>quest D<br>lest Sta<br>led Ager<br>ime/Alt | am: O<br>ate: S<br>tus: V<br>ncy: Se<br>: ID:<br>ear | PI Servii<br>tart<br>/aitlist<br>elect On | e          | Enc<br>↓<br>↓ | ✓ Serv<br>d<br>Sta<br>R | vice Group    | p: Case Manage | ment • Servio  | e Category: [<br>GOP Sent: [ | OPI Case Ma<br>Ali ✓ | nagement 🗸  |              |              |                |       |
| Export To                               | Excel                                               |                                                      |                                           |            |               |                         |               |                |                |                              |                      |             |              |              |                |       |
| Show 2                                  | 5 🗸 en                                              | tries                                                |                                           |            |               |                         |               |                |                |                              |                      |             |              |              |                |       |
| Ref ID                                  | ^                                                   | Client                                               | Name                                      | • <b>^</b> | Program       | ^ Servic                | e ^           | Assigned To ′  | Staff          |                              | ^ Reque              | st Date ^   | Status ^     | Status Rsn   | ^ RAT Score    | ^     |
| <u>157030</u>                           |                                                     | <u>Doo, S</u>                                        | <u>ooby</u>                               |            | OPI Service   | es OPI Cas<br>Manage    | e F<br>ment F | H - SAGE       | Temporary Ca   | se Worker (DW                | (A) (                | 1/15/2024 V | Vaitlist     | 2            | 11-17 = High S | Score |

# **Review Waitlist**

- Search Tab
- Find Service Request

| Multnomah UA<br>County             | AT - RealD       | U                       | CR                            |                         |               |                        |
|------------------------------------|------------------|-------------------------|-------------------------------|-------------------------|---------------|------------------------|
| Search 🗸 Person Referral 🖉         | Administration 👻 | Contract Deliverables 👻 | Contract Payment Management 👻 | NMTP Transfer Caseloads | Reports 👻 LTS | S Reports NMTP Reports |
| Find Person                        |                  |                         |                               |                         |               |                        |
| Find Referral                      |                  |                         |                               |                         |               |                        |
| Find MDT Referral                  | First I          | Name:                   | Nickname/Alias:               |                         |               |                        |
| Find LTSS Referral                 | Pri              | me #:                   | Alt ID:                       |                         |               |                        |
| Find NMTP Referral                 | 0                |                         | Client ID:                    |                         |               |                        |
| Find Family Caregiver<br>Referrals |                  |                         |                               |                         |               |                        |
| Find Service Request               |                  |                         |                               |                         |               |                        |
| S<br>Find Service Event            |                  |                         |                               |                         |               | Filter:                |
| Find Non-Client Activity           |                  |                         |                               |                         |               | Mark Dup               |
| Find Provider                      | Name * MI *      | Nickname ^ DOB          | SSN      Prime #      Alt II  | O ^ Gender ^ OA St      | atus ^ UCR S  | tatus ^ Primary D      |
| Plad Harr                          |                  |                         | No person found.              |                         |               |                        |
| rina User                          |                  |                         |                               |                         |               |                        |
| Find Assessments Due               |                  |                         |                               |                         |               |                        |
| View LTSS Caseloads                |                  |                         |                               |                         |               |                        |
|                                    |                  |                         |                               |                         |               |                        |

- 1. Program: OPI Services
- 2. Service Group: Case Management
- 3. Service Category OPI Case Management
- 4. Request Status: Waitlist
- 5. Assigned Agency:

| Multnomah<br>County UAT - RealD              | UCI                                    | 2                              |                                  |                          |
|----------------------------------------------|----------------------------------------|--------------------------------|----------------------------------|--------------------------|
| Search - Person Referral Administration - Co | ntract Deliverables 👻 Contract Paymo   | ent Management 👻 NMTP Transfer | Caseloads Reports - LTSS Reports | NMTP Reports             |
| Find Service Request                         | 0                                      | 3                              |                                  |                          |
| Program: OPI Services                        | Service Group: Case Manage             | ment  Service Categor          | y: OPI Case Management 🗸         |                          |
| A Request Date: Start End                    |                                        | GOP Ser                        | it: All 🗸                        |                          |
| Request Status: Waitlist                     |                                        |                                |                                  |                          |
| Olssigned Agency: IMPACT-NW SE DC            | Staff Member: Select One               | <b>v</b>                       |                                  |                          |
| Prime/Alt ID:                                | Referral ID:                           |                                |                                  |                          |
| Search Clear                                 |                                        |                                |                                  |                          |
|                                              |                                        |                                |                                  |                          |
| Export To Excel                              |                                        |                                |                                  |                          |
| Show 25 V entries                            |                                        |                                |                                  |                          |
| Ref ID * Client Name * Program               | Service ^ Assigned To ^                | Staff ^                        | Request Date ^ Status ^          | Status Rsn * RAT Score * |
| 126008 I OPI Services                        | OPI Case IMPACT-NW SE<br>Management DC | Temporary Case Worker          | 06/13/2023 Waitlist              | 1-5 = Low<br>Score       |
| 130612 DPI Services                          | OPI Case IMPACT-NW SE<br>Management DC |                                | 03/28/2023 Waitlist              | 1-5 = Low<br>Score       |
| 126007 DPI Services                          | OPI Case IMPACT-NW SE<br>Management DC |                                | 05/31/2023 Waitlist              | 1-5 = Low<br>Score       |
| 127020 DPI Services                          | OPI Case IMPACT-NW SE<br>Management DC | Temporary Case Worker          | 05/25/2023 Waitlist              | 1-5 = Low<br>Score       |
| 125994 OPI Services                          | OPI Case IMPACT-NW SE<br>Management DC | Temporary Case Worker          | 03/09/2022 Waitlist              |                          |
| Showing 1 to 25 of 40 entries                |                                        |                                |                                  |                          |

#### Export to Excel

| Mul                         | ltnomah<br>unty                                                                                                    | UAT -         | RealD           |                        | UCF                                | 2                       |                         |                  |              |                    |
|-----------------------------|----------------------------------------------------------------------------------------------------|---------------|-----------------|------------------------|------------------------------------|-------------------------|-------------------------|------------------|--------------|--------------------|
| Search 👻                    | Person Ref                                                                                                    | erral Admini  | stration 👻 Cont | ract Deliverables      | <ul> <li>Contract Payme</li> </ul> | nt Management 👻 NMTP Tr | ansfer Caseloads Report | s 👻 LTSS Reports | NMTP Reports |                    |
| Find Service                | ind Service Request                                                                                                    |               |                 |                        |                                    |                         |                         |                  |              |                    |
| Pro<br>Request<br>Request S | Program:     OPI Services     Service Group:     Case Management     Service Category:     OPI Case Management       Request Date:     Start     Image: Case Management     GOP Sent:     All       Request Status:     Validist     Validist     Validist |               |                 |                        |                                    |                         |                         |                  |              |                    |
| Prime/                      | Alt ID:                                                                                                    | ACT-INVISE DO |                 | Referral 1             | ID:                                |                         |                         |                  |              |                    |
| Search                      | Clear                                                                                                    |               |                 |                        |                                    |                         |                         |                  |              |                    |
| Export To Exce              |                                                                                                    |               |                 |                        |                                    |                         |                         |                  |              |                    |
| Show 25 🗸                   | er, ries                                                                                                    |               |                 |                        |                                    |                         |                         |                  |              |                    |
| Ref ID ^                    | Client N                                                                                                    | lame '        | Program ^       | Service ^              | Assigned To ^                      | Staff                   | ^ Request Date          | ^ Status ^       | Status Rsn ^ | RAT Score ^        |
| <u>126008</u>               |                                                                                                    |               | OPI Services    | OPI Case<br>Management | IMPACT-NW SE<br>DC                 | Temporary Case Worker   | 06/13/202               | 3 Waitlist       |              | 1-5 = Low<br>Score |
| 130612                      |                                                                                                    |               | OPI Services    | OPI Case<br>Management | IMPACT-NW SE<br>DC                 |                         | 03/28/202               | 3 Waitlist       |              | 1-5 = Low<br>Score |
| 126007                      |                                                                                                    |               | OPI Services    | OPI Case<br>Management | IMPACT-NW SE<br>DC                 |                         | 05/31/202               | 3 Waitlist       |              | 1-5 = Low<br>Score |
| 127020                      |                                                                                                    |               | OPI Services    | OPI Case<br>Management | IMPACT-NW SE<br>DC                 | Temporary Case Worker   | 05/25/202               | 3 Waitlist       |              | 1-5 = Low<br>Score |
| 125994                      |                                                                                                    |               | OPI Services    | OPI Case<br>Management | IMPACT-NW SE                       | Temporary Case Worker   | 03/09/202               | 2 Waitlist       |              |                    |
| Showing 1 to                | 25 of 40 ent                                                                                                    | tries         |                 |                        |                                    |                         |                         |                  |              |                    |

- 1. Select Row 1
- 2. Data Tab
- 3. Select Filter
  - a. Sort by RAT Score
    - i. OR
  - b. Sort by Request Date

| File          | Home Insert                                    | Page Layout Form                                                | 2 Data           | Review View                                                   | v Help    | Acrohet                    | Q Tell me what | you want to do     |                                 |                                |                        |                          |                                   |                         |                                  |                               |                  |
|---------------|------------------------------------------------|-----------------------------------------------------------------|------------------|---------------------------------------------------------------|-----------|----------------------------|----------------|--------------------|---------------------------------|--------------------------------|------------------------|--------------------------|-----------------------------------|-------------------------|----------------------------------|-------------------------------|------------------|
| Get<br>Data • | From From From<br>Text/CSV Web R<br>Get & Trai | m Table/ Recent Existir<br>lange Sources Connect<br>nsform Data | ions             | Queries & Conr<br>Properties<br>Edit Links<br>es & Connectior | ections   | 2↓ <u>X 2</u><br>K↓ Sort I | Filter         | Text to<br>Columns | Flash Remove<br>Fill Duplicates | Data<br>Validation -<br>Data 1 | Consolidate Relationsh | ips Manage<br>Data Model | What-If F<br>Analysis *<br>Foreca | orecast Grou<br>Sheet v | Ungroup Subtota                  | *ਭ Show Deta<br>"∃ Hide Detai | il<br>I          |
|               |                                                |                                                                 |                  |                                                               |           |                            |                |                    |                                 |                                |                        |                          |                                   |                         |                                  |                               |                  |
| A1            | • • • ×                                        | ✓ f <sub>N</sub> Program                                        | n_Referral_ID    |                                                               |           |                            |                |                    |                                 |                                |                        |                          |                                   |                         |                                  |                               |                  |
|               | А                                              | вс                                                              | D                | E                                                             | F         | G                          |                | н                  | 1                               |                                |                        | к                        | L L                               | м                       | N                                |                               | o 🗨              |
| 1 PI          | ogram Referral 👻                               | Client - First Nan-                                             | Last Narr - Prin | ne Numb -                                                     | Alternate | ✓ Program                  | Nan 👻          | Service            | <ul> <li>Assigned</li> </ul>    | To 🔻                           | Staff Name             | Request Da               | Stati -                           | Status Reaso            | <ul> <li>Status Reaso</li> </ul> | n Oth -                       | RATScore         |
| 2             | 125980                                         | 15848                                                           |                  |                                                               |           | OPI Servi                  | ices OPI Cas   | e Managemer        | t IMPACT-NW                     | SE DC Ter                      | mporary Case Worker    | 4/20/202                 | z aitlist                         |                         |                                  | 6-10                          | = woderate score |
| 3             | 125994                                         | 151023                                                          |                  |                                                               |           | OPI Servi                  | ices OPI Cas   | a Managemer        | t IMPACT-NW                     | SE DC Ter                      | mporary Case Worker    | 3/9/202                  | 2 W. tlist                        |                         |                                  |                               |                  |
| 4             | 125868                                         | 72882                                                           |                  |                                                               |           | OPI Servi                  | ices OPI Cas   | e Managemer        | t IMPACT-NW                     | SE DC Ter                      | mporary Case Worker    | 10/6/202                 | 2 Waitlist                        |                         |                                  | 1-5 =                         | = Low Score      |
| 6             | 125941                                         | 159151                                                          |                  |                                                               |           | OPI Servi                  | ices OPI Cas   | e Managemer        | t IMPACT-NW                     | SE DC Ter                      | mporary Case Worker    | 11/30/202                | 2 Waitlist                        |                         |                                  | 1-5 -                         | = Low Score      |
| 7             | 125857                                         | 168354                                                          |                  |                                                               |           | OPI Servi                  | ices OPI Cas   | a Managemer        | t IMPACT-NW                     | SE DC Ter                      | mporary Case Worker    | 11/1/202                 | 2 Waitlist                        |                         |                                  |                               | -                |
| 8             | 127011                                         | 112                                                             |                  |                                                               |           | OPI Servi                  | ices OPI Cas   | e Managemer        | t IMPACT-NW                     | SE DC Ter                      | mporary Case Worker    | 10/31/202                | 2 Waitlist                        |                         |                                  | 1-5 =                         | = Low Score      |
| 9             | 126004                                         | 10523                                                           |                  |                                                               |           | OPI Servi                  | ices OPI Cas   | e Managemer        | t IMPACT-NW                     | SE DC Ter                      | mporary Case Worker    | 5/24/202                 | 3 Waitlist                        |                         |                                  | 1-5 =                         | = Low Score      |
| 10            | 127020                                         | 39342                                                           |                  |                                                               |           | OPI Servi                  | ices OPI Cas   | e Managemer        | t IMPACT-NW                     | SE DC Ter                      | mporary Case Worker    | 5/25/202                 | 3 Waitlist                        |                         |                                  | 1-5 =                         | = Low Score      |
| 12            | 127644                                         | 41949                                                           |                  |                                                               |           | OPI Servi                  | ices OPI Cas   | e Managemen        | t IMPACT-NW                     | SE DC Ter                      | mporary Case Worker    | 1/20/202                 | 3 Waitlist                        |                         |                                  | 1-5 =                         | = Low Score      |
| 13            | 127642                                         | 49718                                                           |                  |                                                               |           | OPI Servi                  | ices OPI Cas   | e Managemen        | t IMPACT-NW                     | SE DC Ter                      | mporary Case Worker    | 12/22/202                | 2 Waitlist                        |                         |                                  | 1-5 =                         | = Low Score      |
| 14            | 127014                                         | 150957                                                          |                  |                                                               |           | OPI Servi                  | ices OPI Cas   | o Managomor        | + IMPACT-NW                     | SE DC Ter                      | mporany Case Worker    | 1/5/202                  | 3 Waitlist                        |                         |                                  | 1.5                           | - Low Score      |

# Service Request Statuses

# Approved Status

UCR will automatically convert the Service Request Status to "Approved" when the Turnaround Report is uploaded into UCR.

#### **Denied Status**

Use this Status if a Client does not qualified for OPI Services

• Select the Ref ID

| Mu                                              | Multnomah UAT - RealD UCR                                                                                        |               |                             |                                 |                |                                |                        |             |              |                             |  |
|-------------------------------------------------|----------------------------------------------------------------------------------------------------|---------------|-----------------------------|---------------------------------|----------------|--------------------------------|------------------------|-------------|--------------|-----------------------------|--|
| Search 👻                                        | Person                                                                                                    | Referral      | Administration 👻            | Contract Deliverables           | ✓ Contract Pay | yment Management 👻             | NMTP Transfer Caseload | s Reports 🛩 | LTSS Reports | NMTP Reports                |  |
| Find Service                                    | ind Service Request                                                                                              |               |                             |                                 |                |                                |                        |             |              |                             |  |
| Pr<br>Request<br>Assigned A<br>Prime/<br>Search | Program: OPI Services   Request Date: Start   End GOP Sent:   Assigned Agency: AHSC   Prime/Alt ID: Referral ID: |               |                             |                                 |                |                                |                        |             |              |                             |  |
| Export To Exc                                   | <u>el</u>                                                                                                    |               |                             |                                 |                |                                |                        |             |              |                             |  |
| Show 25 🗸                                       | entries                                                                                                    |               |                             |                                 |                |                                |                        |             |              |                             |  |
| Ref ID ^                                        | Clie                                                                                                    | ent Name      | <ul> <li>Program</li> </ul> | ^ Service ^ A                   | ssigned To ^   | Staff                          | ^ Request Date ^       | Status ^    | Status Rsn   | A RAT Score                 |  |
| 135491                                          | <b>⊥</b> <u>Doo</u> ,                                                                                            | <u>Scooby</u> | OPI Servic                  | es OPI Case Al<br>Management Al | HSC            | Temporary Case<br>Worker (ASL) | 08/03/2023             | Waitlist    |              | 6-10 =<br>Moderate<br>Score |  |
| 4                                               |                                                                                                    |               |                             |                                 |                |                                |                        |             |              |                             |  |
| Showing 1 to                                    | Showing 1 to 1 of 1 entries                                                                                      |               |                             |                                 |                |                                |                        |             |              |                             |  |

- Service Requests Tab
- Open the Green + Expander

#### Revised 4/16/2024

| Multnomah<br>County UAT - RealD UCR                                                                                                    |              |
|----------------------------------------------------------------------------------------------------|--------------|
| Search y Person Referral Administration y Contract Deliverables y Contract Payment Management y NMTP Transfer Caseloads Reports y LTSS Reports                                                                                                    | NMTP Reports |
| Edit Program Referral                                                                                                    |              |
| OPI Services       Referral Status: Pending Service Request       Referral ID: 135491       Add/View Notes         Person:       DOO, SCOOBY       DOB: 01/01/1950 Age: 73       Prime #/Alt ID: MCES0QR1       Client ID: 170625         Referral Date:       07/03/2023       Referral Source: Self (Client)       Assigned To/Staff: AHSC: Temporary Case Worker (ASL) |              |
| Pafarral Datail Service Requests Notas Documents Service History Close Referral Referrals                                                                                                    |              |
| GAdd Service Request                                                                                                    |              |
| Show 25 • entries                                                                                                    | Filter:      |
| Request Date * Request Status ^ GOP Sent ^ Service ^ Provider ^ Request Amount ^ Auth Amount ^ Auth Units ^                                                                                                    | Frequency ^  |
| OPI Case           08/03/2023 Waitlist         Not Sent         Management                                                                                                    |              |
| Showing 1 to 1 of 1 entries                                                                                                    | First Previo |

- 1. Request Detail Tab
- 2. Request Status: Denied

| _                      |                                   |                           |                               |                         |                        |              |
|------------------------|-----------------------------------|---------------------------|-------------------------------|-------------------------|------------------------|--------------|
| Multnomah<br>County    | UAT - RealD                       | U                         | CR                            |                         |                        |              |
| Search 🛩 Person Ref    | ferral Administration 🛩           | Contract Deliverables 👻   | Contract Payment Management 👻 | NMTP Transfer Caseloads | Reports 👻 LTSS Reports | NMTP Reports |
| Edit Program Referral  |                                   |                           |                               |                         |                        |              |
| OPI Services           | Referral St                       | atus: Pending Service R   | equest Referral ID: 135       | 491 🗩 Add/View N        | lotes                  |              |
| Person: 🚨 DOO          | , SCOOBY DOB: 01/01/              | 1950 Age: 73              | Prime #/Alt ID: MC            | ESOQR1 Client ID: 1     | 170625                 |              |
| Referral Date: 07/03/2 | 023 Referral So                   | urce: Self (Client)       | Assigned To/Staff: AHS        | SC: Temporary Case Work | er (ASL)               |              |
|                        |                                   |                           |                               |                         | · ·                    |              |
|                        |                                   |                           |                               |                         |                        |              |
| Referral Detail Se     | ervice Requests No                | tes Documents             | Service History Close Ref     | erral Referrals 🛄       |                        |              |
| Add Service Request    | t                                 |                           |                               |                         |                        |              |
| Show 25 🗸 entries      |                                   |                           |                               |                         |                        | Filter:      |
| Request Date *         | Request Status ^                  | GOP Sent ^ Servio         | ce ^ Provider ^ Request       | Amount ^ Auth Am        | ount ^ Auth Units ^    | Frequency ^  |
| 08/03/2023             | Waitlist                          | Not Sent OPI Ca<br>Manage | se<br>ement                   |                         |                        |              |
| Request Detail         | Service Authorization             | Service Events            | Status History                |                         |                        |              |
| Service Request Det    | tail                              |                           |                               |                         |                        |              |
| Service Requested:     | OPI Case Manageme                 | ent (36)                  |                               |                         |                        |              |
| Requested On:          | . 08/03/2023                      | Amount Req                | juested:                      |                         |                        |              |
| Request Status:        | Waitlist                          | ~                         |                               |                         |                        |              |
| Effective On:          | Pending Authorization<br>Approved |                           |                               |                         |                        |              |
| Save                   | Waitlist<br>Denied<br>Withdrawn   |                           |                               |                         |                        |              |
| Showing 1 to 1 of 1 er | ntries                            |                           |                               |                         |                        | First Previo |

Status Reason:

• If "Other", narrate in the text box

| County UAT - RealD UCR                                                                                                    |         |
|----------------------------------------------------------------------------------------------------|---------|
| Search 🗸 Person Referral Administration 🗸 Contract Deliverables 🗸 Contract Payment Management 🖌 NMTP Transfer Caseloads Reports 🗸 LTSS Reports NMTP F                                                                                                    | leports |
| Edit Program Referral                                                                                                    |         |
| OPI Services     Referral Status: Pending Service Request     Referral ID: 135491     Add/View Notes       Person: L DOO, SCOOBY     DOB: 01/01/1950 Age: 73     Prime #/Alt ID: MCES0QR1     Client ID: 170625       Referral Date: 07/03/2023     Referral Source: Self (Client)     Assigned To/Staff: AHSC: Temporary Case Worker (ASL) |         |
| Referral Detail Service Requests Notes Documents Service History Close Referral Referrals                                                                                                    |         |
|                                                                                                    |         |
| Show 25 v entries Filter:                                                                                                    |         |
| Request Date * Request Status ^ GOP Sent ^ Service ^ Provider ^ Request Amount ^ Auth Amount ^ Auth Units ^ Frequest Amount ^ Auth Amount ^ Auth Units ^ Frequest Status                                                                                                    | iency 1 |
| 08/04/2023 Waitlist Not Sent OPI Case     Management                                                                                                    |         |
| Request Detail         Service Authorization         Service Events         Status History                                                                                                    |         |
| Service Request Detail                                                                                                    |         |
| Service Requested: OPI Case Management (36)                                                                                                    |         |
| Requested On: 08/04/2023 III Amount Requested:                                                                                                    |         |
| Request Status: Denied 🗸                                                                                                    |         |
| Effective On:                                                                                                    |         |
| Status Reason:       Select One         If Other,       Select One         Explain:       Financial need not established         Not a Multoo Resident       Paid by Medicaid/Other         Other       Other                                                                                                    |         |

## Withdrawn Status

Use this Status if a Client decides not to join the OPI Program or has passed away.

• Select the Ref ID

| Multnomah<br>County UAT - RealD UCR                                                                                                    |                                               |                                  |                              |                       |                             |  |  |  |
|----------------------------------------------------------------------------------------------------|-----------------------------------------------|----------------------------------|------------------------------|-----------------------|-----------------------------|--|--|--|
| Search 🛩 Person Referral Administ                                                                                                    | tration 👻 Contract Deliverables 👻             | Contract Payment Management 👒    | NMTP Transfer Caseloads Repo | orts 👻 LTSS Reports 🕴 | MTP Reports                 |  |  |  |
| Find Service Request                                                                                                    |                                               |                                  |                              |                       |                             |  |  |  |
| Program:       OPI Services       Service Group: Case Management        Service Category: OPI Case Management          Request Date:       Start       End       GOP Sent: All          Request Status:       Waitlist          Assigned Agency:       AHSC          Prime/Alt ID:       Referral ID: |                                               |                                  |                              |                       |                             |  |  |  |
| Export To Excel                                                                                                    |                                               |                                  |                              |                       |                             |  |  |  |
| Show 25 🗸 entries                                                                                                    |                                               |                                  |                              |                       |                             |  |  |  |
| Ref ID * Client Name * F                                                                                                    | Program ^ Service ^ Assi                      | igned To ^ Staff                 | A Request Date A Status      | Status Rsn ^          | RAT Score                   |  |  |  |
| 135491 Doo, Scooby O                                                                                                    | OPI Services OPI Case AHSC<br>Management AHSC | C Temporary Case<br>Worker (ASL) | 08/03/2023 Waitlist          | t                     | 6-10 =<br>Moderate<br>Score |  |  |  |
|                                                                                                    |                                               |                                  |                              |                       |                             |  |  |  |
| Showing 1 to 1 of 1 entries                                                                                                    |                                               |                                  |                              |                       |                             |  |  |  |
|                                                                                                    |                                               |                                  |                              |                       |                             |  |  |  |

- Service Requests Tab
- Open the Green + Expander

UCR - OPI Referral Waitlist

| Multnomah UAT - RealD UCR                                                                                                    |              |
|----------------------------------------------------------------------------------------------------|--------------|
| Search v Person Referral Administration v Contract Deliverables v Contract Payment Management v NMTP Transfer Caseloads Reports v LTSS Reports                                                                                                    | NMTP Reports |
| Edit Program Referral                                                                                                    |              |
| OPI Services       Referral Status: Pending Service Request       Referral ID: 135491       Image: Add/View Notes         Person: Image: Dool, SCOOBY       DOB: 01/01/1950       Age: 73       Prime #/Alt ID: MCES0QR1       Client ID: 170625         Referral Date: 07/03/2023       Referral Source: Self (Client)       Assigned To/Staff: AHSC: Temporary Case Worker (ASL) |              |
|                                                                                                    |              |
| Referral Detail Service Requests Notes Documents Service History Close Referral Referrals                                                                                                    |              |
| Show 25 🗸 entries                                                                                                    | Filter:      |
| Request Date * Request Status ^ GOP Sent ^ Service ^ Provider ^ Request Amount ^ Auth Amount ^ Auth Units ^                                                                                                    | Frequency ^  |
| OPI Case       08/03/2023 Waitlist     Not Sent       Management                                                                                                    |              |
| Showing 1 to 1 of 1 entries                                                                                                    | First Previo |
|                                                                                                    |              |

- 1. Request Detail Tab
- 2. Request Status: Withdrawn

| Mul                                                                                                    | tnomah<br>unty                                | UAT - I                                                                                   | RealD       | U                      | CR                 |             |                         |           |              |              |
|----------------------------------------------------------------------------------------------------|-----------------------------------------------|-------------------------------------------------------------------------------------------|-------------|------------------------|--------------------|-------------|-------------------------|-----------|--------------|--------------|
| Search 👻                                                                                                    | Person Ref                                    | ferral Administ                                                                           | ration 👻 Co | ontract Deliverables 👻 | Contract Payment M | anagement 👻 | NMTP Transfer Caseloads | Reports 👻 | LTSS Reports | NMTP Reports |
| Edit Program                                                                                                    | Referral                                      |                                                                                           |             |                        |                    |             |                         |           |              |              |
| OPI Services       Referral Status: Pending Service Request       Referral ID: 135491       Image: Add/View Notes         Person:       DOO. SCOOBY       DOB: 01/01/1950 Age: 73       Prime #/Alt ID: MCES0QR1       Client ID: 170625         Referral Date:       07/03/2023       Referral Source: Self (Client)       Assigned To/Staff: AHSC: Temporary Case Worker (ASL) |                                               |                                                                                           |             |                        |                    |             |                         |           |              |              |
| Referral D                                                                                                    | etail S                                       | ervice Request                                                                            | ts Notes    | 5 Documents            | Service History    | Close Refe  | rral Referrals 1        |           |              |              |
| Show 25 v entries Filter:                                                                                                    |                                               |                                                                                           |             |                        |                    |             |                         |           |              |              |
| OB/03/2023 Waitlist     Not Sent     OPI Case<br>Management     OPI Case                                                                                                    |                                               |                                                                                           |             |                        |                    |             |                         |           |              |              |
| Request                                                                                                    | Detail                                        | Service Autho                                                                             | rization    | Service Events         | Status History     |             |                         |           |              |              |
| Service R                                                                                                    | equested                                      | : OPI Case Ma                                                                             | anagement   | (36)                   |                    |             |                         |           |              |              |
| 2 Reque<br>Reque<br>Eff<br>Save                                                                                                    | ested On<br>est Status<br>ective On<br>Cancel | : 08/03/2023<br>: Waitlist<br>Pending Auth<br>Approved<br>Waitlist<br>Denied<br>Withdrawn | norization  | Amount Req             | uested:            |             |                         |           |              |              |
| Showing 1                                                                                                    | to of 1 er                                    | ntries                                                                                    |             |                        |                    |             |                         |           |              | First Previo |

- Status Reason
  - If "Other", narrate in the text box.

| Search >       Person       Referral       Administration >       Contract Deliverables >       Contract Payment Management >       NMTP Transfer Caseloads       Reports >       LTSS Reports       NMTP Report         Edit Program Referral                                                                                                    |
|----------------------------------------------------------------------------------------------------|
| Edit Program Referral OPI Services Referral Status: Active Referral ID: 135491 PAdd/View Notes Dept. 2016/01/02/02 Dept. 2016/01/02/02/02 Dept. 2016/01/02/02/02 Dept. 2016/01/02/02/02 Dept. 2016/01/02/02/02/02/02/02/02/02/02/02/02/02/02/ |
| OPI Services Referral Status: Active Referral ID: 135491 PAdd/View Notes                                                                                                    |
| Person:         DOO_SCOOBY         DOB: 01/01/1950         Age: 73         Prime #/AITID:         MCESUQRI         Client ID:         17/0525           Referral Date:         07/03/2023         Referral Source:         Self (Client)         Assigned To/Staff:         AHSC: Temporary Case Worker (ASL)                                                                                                    |
|                                                                                                    |
| Referral Detail Service Requests Notes Documents Service History Close Referral Referrals                                                                                                    |
| GAdd Service Request                                                                                                    |
| Show 25 • entries Filter:                                                                                                    |
| Request Date * Request Status ^ GOP Sent ^ Service ^ Provider ^ Request Amount ^ Auth Amount ^ Auth Units ^ Frequency                                                                                                    |
| OPI Case     Management     OPI Case     Management                                                                                                    |
| Request Detail         Service Authorization         Service Events         Status History                                                                                                    |
| Service Request Detail                                                                                                    |
| Service Requested: OPI Case Management (36)                                                                                                    |
| Requested On:   08/04/2023   Amount Requested:                                                                                                    |
| Request Status: Withdrawn                                                                                                    |
| Effective On:                                                                                                    |
| Status Reason:       Select One         If Other,       Select One         Client Deceased       Oss of Contact         Other       Remove                                                                                                    |

# Closing a Referral

After changing a Service Request Status to "Denied" or "Withdrawn", close the referral.

- 1. Close Referral Tab
- 2. Open the **Green** + Expander

| Multnomah<br>County                                     | UAT - RealD                                              | l i i                                                    | UCR                                                                        |                                  |                   |              |              |        |
|---------------------------------------------------------|----------------------------------------------------------|----------------------------------------------------------|----------------------------------------------------------------------------|----------------------------------|-------------------|--------------|--------------|--------|
| Search 🛩 Person Re                                      | ferral Administration 🛩                                  | Contract Deliverables 🤝                                  | Contract Payment Manageme                                                  | ent 👻 NMTP Transfer Ca           | seloads Reports 🛩 | LTSS Reports | NMTP Reports |        |
| Edit Program Referral                                   |                                                          |                                                          |                                                                            |                                  |                   |              |              |        |
| OPI Services<br>Person: L DOC<br>Referral Date: 08/01/2 | Referral State<br><u>), SCOO</u><br>2023 Referral Source | us: Active<br>50 Age: 74 Pri<br>ce: Self (Client) Assign | Referral ID: 139645<br>me #/Alt ID: MCKIXTED<br>ned To/Staff: FH - SAGE: T | Add/View Notes<br>Client ID: 172 | 049<br>(DWA)      |              |              |        |
|                                                         |                                                          |                                                          | 1                                                                          |                                  |                   |              |              |        |
| Referral Detail S                                       | ervice Requests No                                       | tes Documents                                            | Service History Clos                                                       | e Referral Referra               | ls 💶              |              |              |        |
| 2 ferral Status Char                                    | ge History                                               |                                                          | Referral opened on 1/4/2                                                   | 024 by                           |                   |              |              |        |
| Change Referral Status                                  |                                                          |                                                          |                                                                            |                                  |                   |              |              |        |
| Show 10 • entries Filter:                               |                                                          |                                                          |                                                                            |                                  |                   |              |              |        |
| Status                                                  | ^ Stat                                                   | us Changed On ^ R                                        | teason ^                                                                   | Comment ^                        | Status Changed    | Ву           | ^ Modified   | d On ^ |
| Active                                                  |                                                          | Re                                                       | equest Created                                                             |                                  |                   |              | 01/04        | 4/2024 |

UCR - OPI Referral Waitlist

- 1. Closed On:
- 2. Reason Closed: Services Withdrawn/Denied
- 3. Comment:

|   | Change Referral Status        |               | ×     |
|---|-------------------------------|---------------|-------|
| 2 | Closed On 08/04/2023          |               |       |
| 4 | Posson Closed Services Withdr | rawn/Denied 🗸 |       |
|   | 3 Comment:                    |               |       |
|   | Save Cancel                   |               | 00/04 |